# Release Notes – MC32N0 CE 7.0 Chinese Hotfix OS v61.57.20

Introduction Description Contents Device Compatibility Installation Requirements Installation Instructions

#### Release Date

## Introduction

SPR32707 – Unable to display Chinese font on IE browser when using dropdown and combo box list

This Hot Fix OS v61.57.20 is based on BSP v10.57.12

#### Description

Resolved an issue wherein Chinese fonts are not displaying on IE browser when using dropdown and combo list by updating an image 32N0c70BcpUC615720.zip

### Contents

32N0c70BcpUC615720.zip - OSUpdate Package for MC32N0 CE devices including Clean Application

## **Device Compatibility**

This HotFix OS Package software release has been approved for use with the following Zebra devices.

| Device | <b>Operating System</b> | <b>BSP Version</b>           |
|--------|-------------------------|------------------------------|
| MC32N0 | CE 7.0                  | Chinese Simplified v10.57.12 |

# Installation Requirements

MC32N0 device must contain a released version of CE 7.0

## Installation Instructions

- 1. Unzip the "32N0c70BcpUC615720.zip" files and copy its content to the \Temp folder.
- 2. Place the device to be upgraded on A/C power supply.
- 3. Navigate to the \temp\OSUpdate folder and invoke the 32N0c70Bcp\_TEMP shortcut.
- The update will take about 3-4 minutes to complete. Please do not remove the device from A/C power during this time.

#### OR

- Unzip the "32N0c70BcpUC615720.zip" files and copy its content to the \Storage Card folder.
- 2. Place the SD card in the device to be upgraded.
- 3. Place the device to be upgraded on A/C power supply.
- 4. Navigate to the \Storage Card\OSUpdate and invoke the 32N0c70Bcp\_SD shortcut.
- The update will take about 3-4 minutes to complete. Please do not remove the device from A/C power during this time.

# Part Number and Release Date

#### N/A

November, 2017